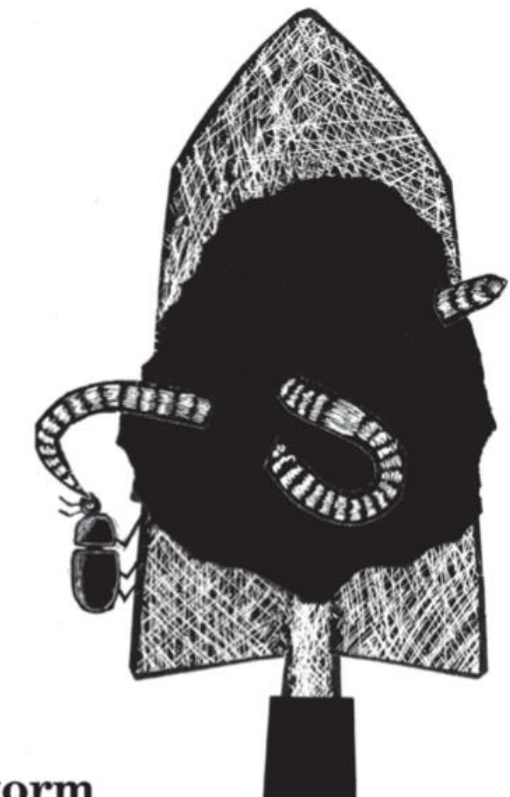

## $de \ \mathbf{regenworm}$

Eigenlijk hoort dit beestje niet thuis in dit boek. Dit krinkelende sliertje. Dit slaafje van de aarde. Altijd maar werken, altijd maar eten, altijd maar opletten dat het niet in een of andere bek verdwijnt. De regenworm doodgewoon? Ga fietsen!

14

Zijn hele lange lijf bestaat uit ringetjes. En al die ringetjes, een stuk of honderdvijftig, zijn belangrijk. Dus knip je een worm doormidden, dan heb je niet twee regenwormen, zoals veel mensen zeggen, maar één dode.

Een worm heeft een voorkant en een achterkant, een bovenkant en een onderkant. Het allervoorste ringetje is zijn bovenlip. Het is dan ook maar een half ringetje. Het tweede ringetje is zijn bek. Bij het derde begint zijn lijf. In ringetje zeven tot en met ringetje elf zitten tien harten verborgen. Tien pompende machientjes die het bloed door zijn lange lichaam jagen.

Met het veertiende en vijftiende ringetje kan hij kinderen maken. Rond het vijfendertigste ringetje zit een stel gaatjes waaruit slijm stroomt waarin de zaadjes en de eitjes bij elkaar komen die samen nieuwe kinderen worden.

Na die slijmringen loopt de worm nog even door tot hij eindelijk bij ringetje honderdvijftig is beland: zijn kont. En op ieder ringetje, geloof het of niet, groeit een stel borsteltjes waarmee de worm zich schrap kan zetten in de aarde. Voor als er een mol aan zijn achterste trekt. En boven op zijn rug zitten kleine gaatjes die hem gezond en vochtig houden.

Wat een schitterende fabriek is dat roze vretertje! Dwars door alle ringen heen loopt namelijk zijn ellenlange maag. Van voren gaat er bij ring één rottend herfstblad naar binnen, en van achteren komt het er bij nummer honderdvijftig als nieuwe aarde weer uit.

Nu we dit allemaal weten kunnen we nog maar één ding zeggen: de worm is helemaal niet doodgewoon.

De worm is: levendbijzonder.

15

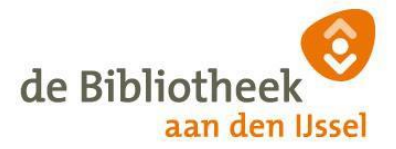

### Middenbouw en groep 5-6 (8-10 jaar)

# *Bibi's doodgewone dierenboek* – Bibi Dumon Tak en Fleur van der Weel

#### Voordat je begint

Wat vind jij van regenwormen en waarom?

| <br>• • • • | <br> | <br> |      | <br> | <br>••• | <br>••• | <br> | <br> | <br> | <br> | <br> |  |
|-------------|------|------|------|------|---------|---------|------|------|------|------|------|--|
| <br>• • • • | <br> | <br> |      | <br> | <br>••• | <br>••• | <br> | <br> | <br> | <br> | <br> |  |
| <br>• • • • | <br> | <br> | •••• | <br> | <br>••• | <br>••• | <br> | <br> | <br> | <br> | <br> |  |
| <br>••••    | <br> | <br> | •••• | <br> | <br>    | <br>••• | <br> | <br> | <br> | <br> | <br> |  |

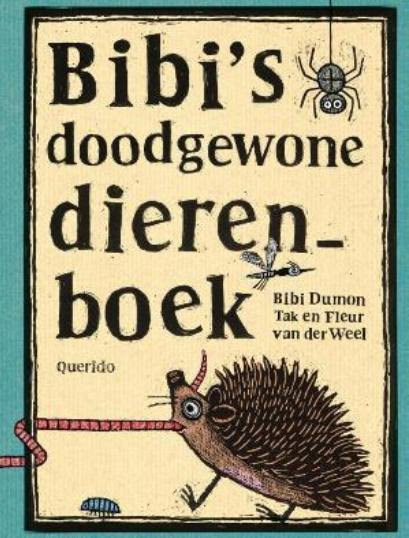

#### <u>Lezen</u>

Lees het hoofdstuk De regenworm uit Bibi's doodgewone dierenboek. Je kunt het hele boek lezen in de online bibliotheek. Onderaan de opdracht vind je hoe je daar het boek kunt lezen.

#### <u>Doen</u>

Waarom hoort de worm niet thuis in het doodgewone dierenboek volgens Bibi?

.....

.....

Lees in de tekst de beschrijving van de regenworm goed door en teken hem zoals hij wordt beschreven.

Wat vind je na het lezen van dit stukje van de worm? Is je mening over dit dier veranderd?

| <br> | <br> |
|------|------|
| <br> | <br> |

Wil je het hele boek lezen? Dat kan online. Hier lees je hoe dat moet.

#### Gratis gebruik maken van de OnlineBibliotheek? Zo doe je dat: (laat iemand je helpen!)

1. Neem je pasje en controleer dan via onderstaande link of je nog kunt inloggen op de website van Bibliotheek aan den IJssel.

#### https://probiblio2.hostedwise.nl/cgi-bin/bx.pl?vestnr=6013&var=portal&event=private

- Lukt dit niet, klik dan op wachtwoord vergeten om een nieuw wachtwoord aan te maken. Het e-mailadres dat je ooit hebt opgegeven krijgt dan een link om een nieuw wachtwoord aan te maken. Krijg je geen mail, dan klopt dit e-mailadres waarschijnlijk niet meer. Stuur dan een mailtje met je naam, pasnummer en geboortedatum en postcode/huisnummer naar <u>inlichtingen@bibliotheekaandenijssel.nl</u> met het juiste mailadres. Wij zullen dan zo snel mogelijk je mailadres veranderen, zodat je een nieuw wachtwoord kunt aanmaken.
- Wel een mail ontvangen? Dan kan je dus nu inloggen op de website van Bibliotheek aan den IJssel. De inlog vind je bij 'Mijn Menu'.

2. Vervolgens moet je je pas registreren bij <u>www.onlinebibliotheek.nl</u> Klik op registreren en volg het registratieproces. Op de registratiepagina staat precies beschreven hoe dit moet.

3. Aan de slag. Je kunt nu boeken toevoegen aan je boekenplank en lezen via een app op je telefoon, tablet of op de computer. De app heet e-books en jet logo ziet er zo uit: Je logt dan in met de gegevens die je zojuist hebt aangemaakt bij de OnlineBibliotheek.

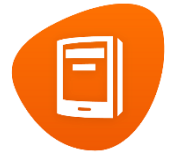